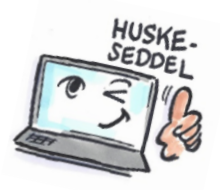

| Sådan opretter du en opgave i Outlook             |                                                                                                    |                                                                                                    |  |  |  |  |  |
|---------------------------------------------------|----------------------------------------------------------------------------------------------------|----------------------------------------------------------------------------------------------------|--|--|--|--|--|
| Hvad skal<br>du?                                  | Hvordan gør du?                                                                                                    | Hvor er det?                                                                                                    |  |  |  |  |  |
| Oprette en<br>opgave ud<br>fra en mail            | Træk mailen ned<br>over <b>Opgaver</b><br>nederst i<br>programmet.<br>Når du slipper,<br>oprettes en<br>opgave, som du<br>kan udfylde efter<br>behov.                                                            | FILER HJEM SEND/MODTAG MAPPE VIS Folder Back          Ny       Slet       Besvar       Hurtige       Flyt       Mærker       Søg       Send og mo       alle mapp         Ny       Slet       Besvar       Hurtige       Flyt       Mærker       Søg       Send og mo       alle mapp         Hurtige       Flyt       Wærker       Søg       Send og mo       alle mapp         Hurtige       Flyt       Mærker       Søg i Aktuel postkasse (Ctrl )       Aktuel postkasse •         Indbakke 4       Sendt post       Søg i Aktuel postkasse (Ctrl )       Aktuel postkasse •         Alt       Ulæst       Efter Kategorier *       A til A ↓         Mail@europublicity.dk       VS: Tilbud ønskes 5 stk. cykler       Vi ønsker et tilbud a 50 stk.         Public Data       Oplæg til Præsen tion       et indspark om ring         Chef       Marketing       Marketing       Marketing         Mapper       Mail       Opgaver       *** |  |  |  |  |  |
| Oprette en<br>opgave<br>direkte i<br>opgavelisten | Klik i feltet <b>Klik her</b><br><b>for at</b><br>Skriv navnet på<br>opgaven, og klik på<br><b>Enter</b> -tasten.<br>Du kan nu se<br>opgaven på<br>opgavelisten.<br>Klik på den hvis du<br>vil udfylde detaljer. | Søg i Opgaveliste (Ctrl+E)<br>Kategorier  OPGAVENS EMNE   PÅMINDE  STARTDATO<br>Klik her for at til                                                                                                    |  |  |  |  |  |

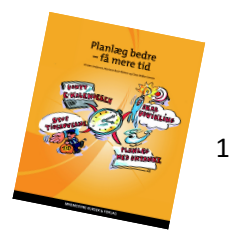

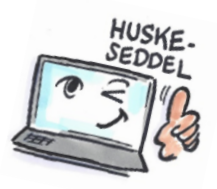

| Oprette en<br>opgave                                                                                                    | Klik på knappen<br><b>Nye elementer</b> p<br>fanen <b>HJEM</b> .<br>Vælg <b>Opgave.</b>                                                                                      | oå<br>Nye<br>elementer ▼                                                                                                    |                                                                     |
|----------------------------------------------------------------------------------------------------|----------------------------------------------------------------------------------------------------|----------------------------------------------------------------------------------------------------|---------------------------------------------------------------------|
| Udfylde<br>opgaveboks<br>med<br>oplysninger                                                                                    | Udfyld<br>oplysninger efte<br>behov, fx<br>startdato,<br>forfaldsdato,<br>status, prioritet,<br>påmindelse etc.                                                              | Image: Solution of the second state of the second state of the second stat | Sentagelse<br>% fuldført<br>% fuldført<br>Ø<br>Ejer<br>Outlook kurs |
| Markere<br>opgave som<br>privat, så<br>andre ikke<br>kan se den,<br>når I deler<br>mapper.<br>Tilføje<br>kategorier<br>og flag | Klik på<br>knappen<br><b>Mærker</b> på<br>fanen<br><b>OPGAVE</b> .<br>Vælg <b>Privat</b> .<br>Klik på<br>knappen<br><b>Mærker</b> .<br>Vælg en<br>kategori eller<br>et flag. | Mærker<br>Mærker<br>Mærker<br>Mærker<br>Mærker<br>Mærker                                                                                                    |                                                                     |

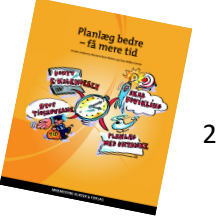

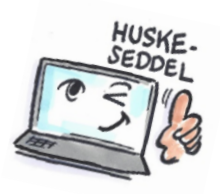

| Oprette en                                   | Klik på                                                                                                    |                        | Tilbagevendende opgave ×                                                                                                    |
|----------------------------------------------|----------------------------------------------------------------------------------------------------|------------------------|----------------------------------------------------------------------------------------------------|
| Oprette en<br>tilbage-<br>vendende<br>opgave | Klik på<br>knappen<br><b>Gentagelse</b><br>på fanen<br><b>OPGAVE</b> .<br>Udfyld efter<br>behov.<br>Klik på <b>OK.</b> | <b>O</b><br>Gentagelse | Gentages         Obagligt       Gentages for hver         Ugentligt       mandag         Ugentligt       mandag         Månedligt       fredag         Arligt       Ny opgave         Gentagelsesperiode       Ingen slutdato         Start:       ti 18-08         OK       Annuller         Fjern gentagelse |
|                                              |                                                                                                    |                        |                                                                                                    |

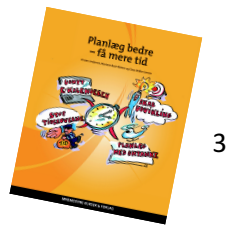